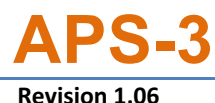

# Important Quick Start Guide

Congratulations on your new APS-3 System. This Important Quick Start Guide contains information you need to set up and begin using your APS-3.

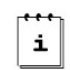

## Your Controller, with SurvCE, has been

preconfigured for wireless communication with your APS-3 receiver(s).

### Typical Box Contents

The following are provided with your APS-3 System:

- Each APS-3 GNSS Receiver typically comes with the following preinstalled items:
  - ✓ 2 x Lithium Ion Battery
  - ✓ 1 x 1GB SD Card
  - ✓ 1 x GSM SIM Card holder
  - ✓ 1 x Internal GSM Wireless Modem
  - ✓ 1 x Internal UHF Wireless Radio
  - ✓ 1 x Bluetooth
- 1 x APS-3 Battery Charger with AC Adapter Power Supply
- ✓ 1 x LEMO 4pin Power Cable (10031)
- ✓ 1 x LEMO 5pin to Female DB9 RS232 Controller Cable (10029)
- Optional Items:
  - 1 x LEMO 8pin to Male DB9 RS232 Serial Cable(10028)
  - 1 x Controller w/ AC Adapter and Serial Cable
  - ✓ 1 x Carlson SurvCE Software (pre-installed in Controller)

#### Additional Equipment Required

The following additional equipment is needed for basic set up:

- GSM/GPRS Cellular Modem SIM Card per APS-3
- PC with Windows OS & SD Card Reader

1

#### **LEMO Connectors (BOTTOM)**

| PORT | # PINS | FUNCTION      |
|------|--------|---------------|
| PWR  | 4      | Ext. power    |
| SER1 | 5      | Controller/PC |
| SER2 | 8      | Ext. Radio    |

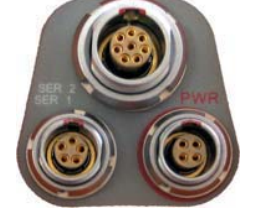

UNLOCK

#### **GSM/GPRS** Cellular Modem

The APS-3 comes with an internal GSM cellular modem. In order for the GSM Modem to transmit and receive data, you need a SIM Card with a data service plan.

- 1. Purchase and activate SIM card with a data service plan from a GSM/GPRS cellular carrier of your choice.
- 2. Install SIM card in your APS-3 and check the parameters to ensure it works correctly prior to field use.

# SD Memory and SIM Card Compartment (REAR)

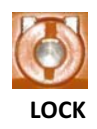

Place coin on the slot. Turn clockwise to lock compartment & counter clockwise to unlock.

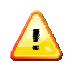

Install/remove SD or SIM card only while APS-3 is turned OFF.

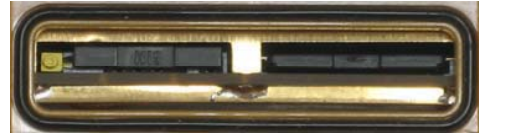

### How to Use Your APS-3

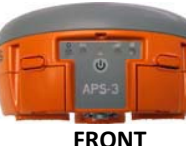

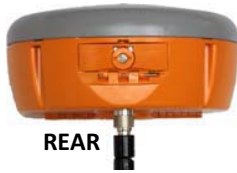

Install UHF Radio Antenna, formatted SD Card and activated SIM card before turning ON APS-3.

### APS-3 Power Switch ON/OFF & LED Information (FRONT)

| Ď |   | •   | 0 | Ö |
|---|---|-----|---|---|
|   |   | ს   |   | - |
|   | ŀ | PS- | 3 |   |
|   |   |     |   |   |

Press (1) ON/OFF button to turn ON APS-3. Hold ON/OFF switch for 5 seconds to turn OFF APS-3.

| LED           | ICON         | STATUS                                        |
|---------------|--------------|-----------------------------------------------|
| BLUE          | \$           | ON: Established Communication                 |
| DEGE          | P            | OFF: Idle for device bonding                  |
| OPANCE        | DTV          | ON: RTK corrections are available             |
| ORANGL        | KIK          | OFF: No RTK Corrections                       |
| RED           | ٩            | ON: Receiver is Powered                       |
| CDEEN         | an           | Rapid Flash: Boot Up                          |
| GREEN         | [] Bar       | Interval Flashing: Tracking Satellites        |
|               |              | ON: Active Data Logging                       |
| RED           |              | OFF: Inactive Data Logging                    |
| Data La seine | Press 🕑 tv   | vo times < 1 sec. apart, and Data Logging LED |
| Data Logging  | turns ON/OFF |                                               |
| Soft Pohoot   | Press 🕑 th   | ree times < 1 sec. apart, and Soft Reboot     |
| SOIL REDOOL   | occurs       |                                               |
| Hard Roboot   | Press 🕑 fo   | our times < 1 sec. apart, and Hard Reboot     |
| Hard Kebbol   | occurs       |                                               |
|               |              | 2                                             |

### Format SD Memory Card

WARNING: Turn OFF APS-3 when Installing/removing the SD Card.

|                                | Turn OFF APS-3. Push SD Card to release locking mechanism and pull out of slot           |
|--------------------------------|------------------------------------------------------------------------------------------|
| FAT32<br>File System<br>Format | Use SD Memory Card Reader and Windows<br>PC to format SD Card using FAT32 File<br>System |
|                                | Slide SD Card in the slot until it locks into place                                      |

#### **SIM Card Installation**

#### WARNING: Turn OFF APS-3 when installing/removing the SIM Card

| Turn OFF APS-3. Push yellow button to release SIM Card holder            |
|--------------------------------------------------------------------------|
| Place SIM Card in SIM Holder                                             |
| Flip SIM Card Holder over to insert into the APS-3 SIM Card Holder slot. |
| Slide SIM Card Holder in the slot until it is mounted flush.             |

#### **APS-3** Battery Removal, Charge and Installation

Complete the following steps for removal, charge and installation of APS-3 batteries.

i.

One fully-charged battery can be used up to 5 hours.

Check which battery is "in use" before removal. See battery status in SurvCE to replace idle battery. Instructions located in *Power or Battery Status Indicator* section of this manuscript.

|          | Press release button to open battery compartment door (FRONT)                                                                           |
|----------|----------------------------------------------------------------------------------------------------|
|          | To Replace battery. Pull the battery out or<br>push to release the battery to slide out and<br>close the compartment door               |
| Ф        | To charge battery. Plug the AC wall battery charger into the wall socket and power LED turns ON                                         |
| 1 2      | Place APS-3 battery in charger for 2 hours<br>or until LED turns GREEN for full charge. RED<br>LED indicates battery not fully charged. |
| Arr. 158 | To load battery in APS-3. Slide the batteries<br>in the slot and close compartment door.<br>Check battery status in SurvCE.             |

5

#### SIM Card

Follow the steps below to verify that the GSM/GPRS Modem works correctly with your activated SIM Card.

- 1. Establish communication with APS-3 using SurvCE
- 2. Select Equip tab and then GPS Rover
- 3. GPS Rover window comes up and select RTK tab
  - Select Device: Internal GSM and Configure button for Internal GSM. Select a Provider and Input APN Server for connection.

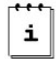

Configure SIM card for Internal GSM modem only once per service provider.

- Select proper Network connection and Configure.
  - TCP/IP Direct | UDP/IP Direct | NTRIP |
  - SpiderNet | Direct Dial
  - Select Message Type:
    - CMR | CMR+ | RTCM V2.3 | RTCM V3.0
- Select Base ID and check box to Send Rover Position to Network for VRS Network.
- Select Check button on upper right hand corner
- Flashing orange RTK LED indicates APS-3 is receiving corrections

WARNING: Incorrect Provider and APN Server will result in error.

#### Communicating with APS-3

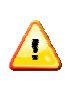

Serial cable communication takes precedence over Bluetooth®. Remove the serial cable from SER1 port for Bluetooth to resume.

For Wireless Bluetooth<sup>®</sup> communications with the APS-3 follow the steps below with a Controller (Allegro, Archer, etc.). Refer to APS-3 User Manual for variations in controllers.

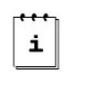

Your Controller, with SurvCE, has been preconfigured for wireless communication with the APS-3 receiver(s).

- 1. Turn ON the APS-3. The RED LED will turn ON and the GREEN LED GNSS Satellite starts to blink.
- 2. Turn ON the Controller and Run SurvCE software.
  - i Reaister

Register SurvCE at http://www.carlsonsw.com/

- 3. Go to the Equip tab and select GPS Rover.
- 4. In the Current Tab, select Manufacturer: Altus and Model: APS-3
- In the Comms Tab, select the proper APS-3 unit for connection. APS-3\_####, where #### is product serial number located underneath the receiver. Click on Bluetooth<sup>®</sup> button in upper right hand corner of screen to bond with your APS-3.
- 6. If the APS-3 name is not listed select Configure.
- Then select Find Receiver, and a Bluetooth<sup>®</sup> Device search occurs. Highlight the APS-3 name then select the Bluetooth<sup>®</sup> button to bond.

6

#### **Power or Battery Status Indicator**

Use SurvCE to check APS-3 battery status. In Equip Tab, select GPS Rover or GPS Base Station button.

| Manufacturer: | Altus | - 11 |
|---------------|-------|------|
| Model:        | APS-3 | *    |
| 1992,222      |       |      |
|               |       |      |
|               |       |      |
|               |       |      |

Click on button for APS-3 GNSS Firmware & Battery Status details. Battery information is not available when using external power.

#### **Questions or Comments**

Please contact ALTUS Positioning Systems:

Email:support@altus-ps.comWeb:http://www.altus-ps.com/Phone:310.541.8139